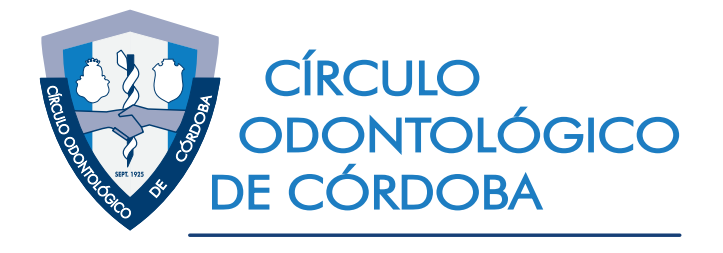

# TUTOTAL CE USO SISTEMA DE AUTORESTIÓN SOCIOS CLO.C.

# PASO 1

#### En el sitio web del C.O.C. (www.coc-cordoba.org.ar), Hacé click en el Botón de

ubicado en el margen superior derecho

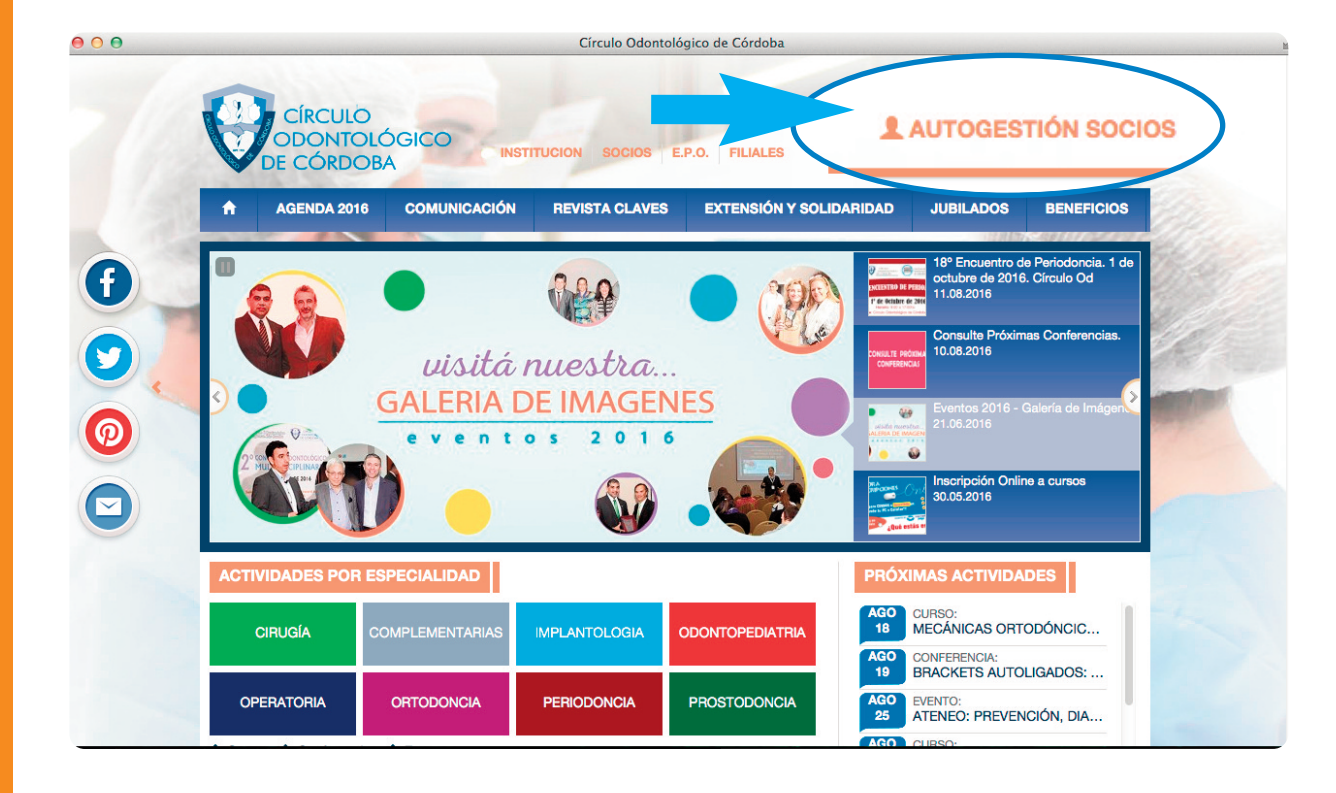

# PASO 2

# Para iniciar SESIÓN introducir: 1) mail 2) contraseña (NÚMERO DE MATRÍCULA) 3) presionar el botón Iniciar Sesión

campaña autogestion - coc.imagen@gmail.com - Gma

**IMPORTANTE**: en caso de no poder ingresar, tilde botón "no puedo identificar mi cuenta", allí el sistema le devolverá los datos de contacto del área socios para que actualice su email y pueda ingresar con él).

Tener presente que el sistema admite 5 dígitos, por lo que si su MP tiene menos, complete con ceros),

Login

| INICIO DE SESIÓN<br>Email<br>Introduce tu email<br>Introduce tu contraseña<br>Olvidé mi contraseña<br>No puedo identificar mi cuenta | <ul> <li>AYUDA</li> <li>Si usted accede por primera vez al sitio deberá ingresar su email y su contra Tras esto, usted recibirá un email de confirmación con un link en el que del ingresar su nueva contraseña para acceder a la página.</li> <li>Se recomienda usar Google Chrome o Mozilla Firefox para un mejor funcionamiento del sitio.</li> <li>Google Chrome</li> <li>Mozilla Firefox</li> </ul> |
|----------------------------------------------------------------------------------------------------|----------------------------------------------------------------------------------------------------|
|----------------------------------------------------------------------------------------------------|----------------------------------------------------------------------------------------------------|

Login

Ud. recibirá un e-mail con un link para habilitar una nueva contraseña de acceso con la que operará en futuras consultas. **IMPORTANTE**: Si no lo encuentra en buzón de "Entradas", consulte buzón "No Deseado" (principalmente si tiene cuenta Hotmail). En caso de tener inconvenientes comunicarse vía mail a aortega@coc-cordoba.com.ar o vía telefónica al (0351) 4258091 int. 111/121

# PASO 3

#### Listo!!! **INGRESASTE** En pantalla principal podrás ver las principales **NOVEDADES** que el C.O.C. tiene para vos!

| campana autogestion                                                                                     | Novedade                                                                                                    | 25                                    |  |  |  |
|----------------------------------------------------------------------------------------------------|----------------------------------------------------------------------------------------------------|---------------------------------------|--|--|--|
|                                                                                                    |                                                                                                    | Bienvenido CECILIA<br>Cerrar sesión 🕞 |  |  |  |
| Novedades                                                                                               |                                                                                                    | SOCIO                                 |  |  |  |
|                                                                                                    |                                                                                                    | Inicio                                |  |  |  |
|                                                                                                    | ANECTECIAC                                                                                                    | Oupones de pago                       |  |  |  |
| NUDALIDADES UDRAS SUCIALES                                                                              | ANESTESIAS                                                                                                    | Datos personales                      |  |  |  |
| consulte Modalidades y Aranceles completos en los siguientes<br>enlaces. Tener presente que NO es neces | Se recuerda que el valor de la Caja de Anestesia es de \$320 y<br>que el pago puede realizarse en efec          | O Cambiar contraseña                  |  |  |  |
| Fecha de publicacion 19/08/2016                                                                         | Fecha de publicacion 19/08/2016                                                                                 | Órdenes de Compra                     |  |  |  |
| Ver más >                                                                                               | Ver más >                                                                                                    | > Ingreso de Orden                    |  |  |  |
|                                                                                                    |                                                                                                    | > Anular Orden                        |  |  |  |
|                                                                                                    |                                                                                                    | > Consulta de Órdenes                 |  |  |  |
| lueva Casa Dental en Sede C.O.C                                                                         | Confirmado! Vuelven las Jornadas Internacionales!                                                               | OBRAS SOCIALES                        |  |  |  |
| Se informa a los socios que la firma Carrizo Dental<br>ya abrió sus puertas en la sede del C.O.C. en lo | La Comisión Directiva del C.O.C. ha resuelto retomar las<br>####### tradicionales Jornadas Odontológicas Intern | Facturación                           |  |  |  |
| Carrizo Dental<br>Fecha de publicacion 19/08/2016                                                       | Fecha de publicacion 19/08/2016                                                                                 | Ficha para Facturar Prestaciones      |  |  |  |
| Ver más >                                                                                               | Ver más >                                                                                                    | Liquidación                           |  |  |  |
|                                                                                                    |                                                                                                    | Modalidades y Aranceles               |  |  |  |
|                                                                                                    |                                                                                                    | > TV Salud                            |  |  |  |
|                                                                                                    |                                                                                                    | > OSPIS                               |  |  |  |
|                                                                                                    |                                                                                                    | > DASUTEN                             |  |  |  |
|                                                                                                    | FACIL                                                                                                    | > OSPA                                |  |  |  |
| Allow any clove of es                                                                                   | SEGURO Y TESETVALO AQUÍN                                                                                        |                                       |  |  |  |
|                                                                                                    |                                                                                                    | Seventos                              |  |  |  |
|                                                                                                    |                                                                                                    | Novedades                             |  |  |  |
|                                                                                                    |                                                                                                    | Newsletter                            |  |  |  |
|                                                                                                    |                                                                                                    | > AGOSTO                              |  |  |  |
| CONSULTE PROXIMAS                                                                                       |                                                                                                    | > JULIO                               |  |  |  |
|                                                                                                    | 40                                                                                                    | > JUNIO                               |  |  |  |
|                                                                                                    |                                                                                                    | CONTÁCTENOS                           |  |  |  |
|                                                                                                    |                                                                                                    | Onsultas                              |  |  |  |
|                                                                                                    |                                                                                                    |                                       |  |  |  |

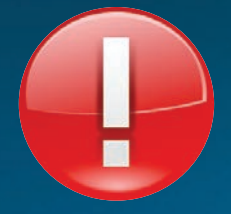

#### IMPORTANTE: En su Primer ingreso, por favor chequear Datos Personales y de Contacto

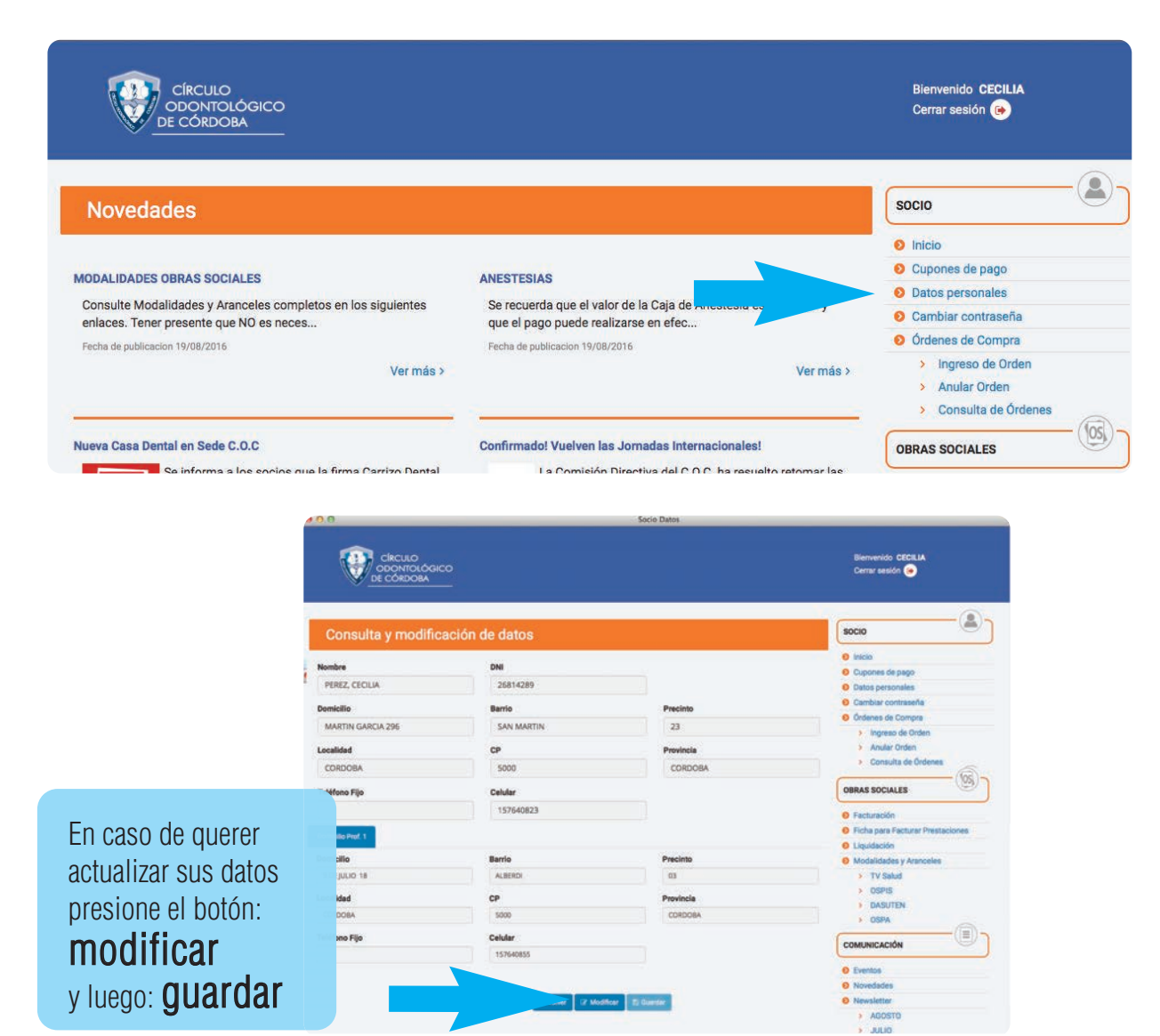

### Esta plataforma le permitirá:

### **Area Socios**

- Generar Cupones de pagos para cuota societaria.
- Actualizar Datos Personales.
- Cambiar contraseña.
- Generar Órdenes de compras para adquirir Insumos, que después debe presentar a la hora de efectuar la operación.

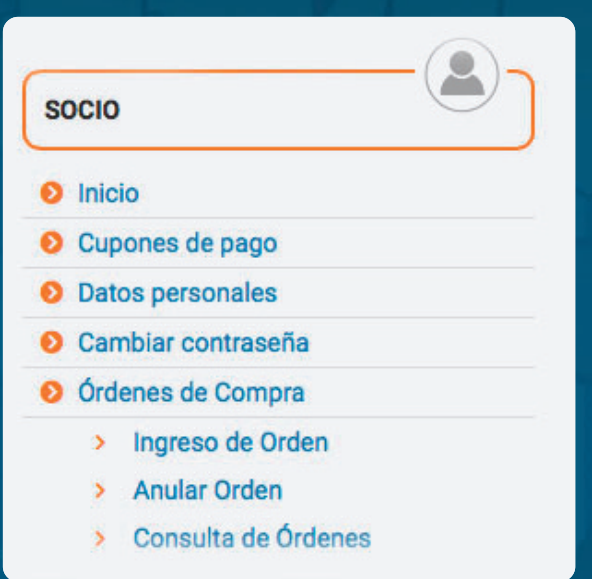

#### Cupones de Pago

Hacer click sobre el Link de Cupones de Pago ubicado en el menú de la página de inicio SOCIO

Inicio

- Oupones de pago
- Datos personales
- O Cambiar contraseña
- Ordenes de Compra
  - > Ingreso de Orden
  - > Anular Orden
  - > Consulta de Órdenes

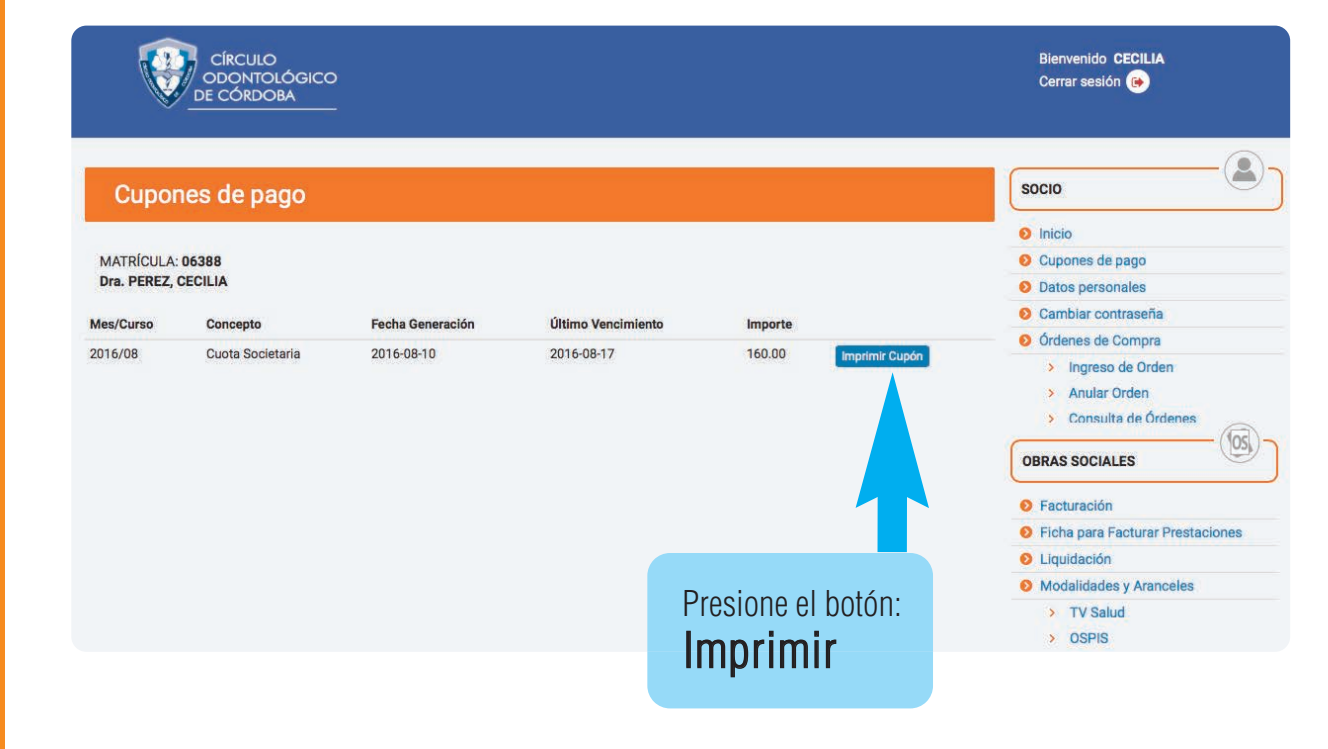

#### Órdenes de Compra

Elegir una opción:

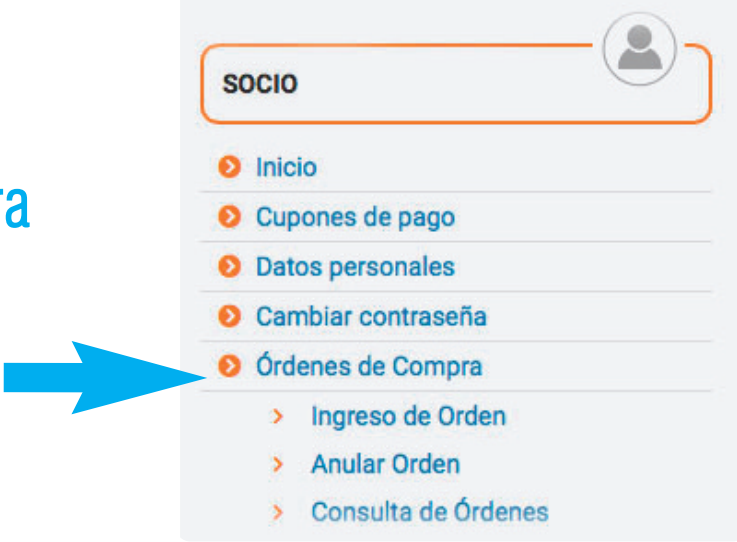

#### Ingreso de Orden de Compra

| Ingreso de Orde | en de Con | npra             |                    | SOCIO                           |
|-----------------|-----------|------------------|--------------------|---------------------------------|
| Fecha           |           |                  | Fecha Vencimiento  | S Inicio                        |
| 17/08/2016      |           |                  | 24/08/2016         | Cupones de pago                 |
| MARKEN CO       | . 30000 - |                  |                    | Cambiar contraseña              |
| Nombre          |           | DNI              | Matrícula          | Ordenes de Compra               |
| PEREZ, CECILIA  |           | 26814289         | 06388              | > Ingreso de Orden              |
|                 |           |                  |                    | > Anular Orden                  |
| Item Insumo     |           | Saldo Cantidad   | Unidad             | > Consulta de Órdenes           |
|                 |           |                  | Nuevo              | Item OBRAS SOCIALES             |
|                 |           |                  |                    | <ul> <li>Facturación</li> </ul> |
|                 |           |                  |                    | 8 Liquidación                   |
|                 |           |                  |                    | Modalidades y Aranceles         |
|                 |           | Guardar Cancelar |                    | > TV Salud                      |
|                 |           |                  |                    | > OSPIS                         |
|                 |           |                  |                    | > DASUTEN                       |
|                 |           |                  | Duraciana al hatán | Juova Itam                      |
|                 |           |                  | Presione el poton: |                                 |

# ÁREA Órdenes de Compra

#### Anular Orden de Compra

|                             | Bienvenido CECILIA<br>Cerrar sesión 🛞 |
|-----------------------------|---------------------------------------|
| Anular Orden de Compra      | SOCIO                                 |
| Andiai Orden de Compra      | 📀 Inicio                              |
|                             | Matrícula O Cupones de pago           |
| Número Orden 💠 Buscar       | Datos personales                      |
|                             | Ocambiar contraseña                   |
|                             | Órdenes de Compra                     |
|                             | > Ingreso de Orden                    |
|                             | > Anular Orden                        |
|                             | > Consulta de Órdenes                 |
|                             | OBRAS SOCIALES                        |
|                             | Facturación                           |
| Seleccione el <b>Número</b> | Ficha para Facturar Prestaciones      |
| de Orden que desse          | Diquidación                           |
| de Orden que desea          | Modalidades y Aranceles               |
| Anular v presione el        | > TV Salud                            |
| Datán <b>Ducac</b> r        |                                       |
| DUIUII <b>DUSCAI</b>        |                                       |

#### Órdenes de Compra

#### Consultar Órdenes de Compra

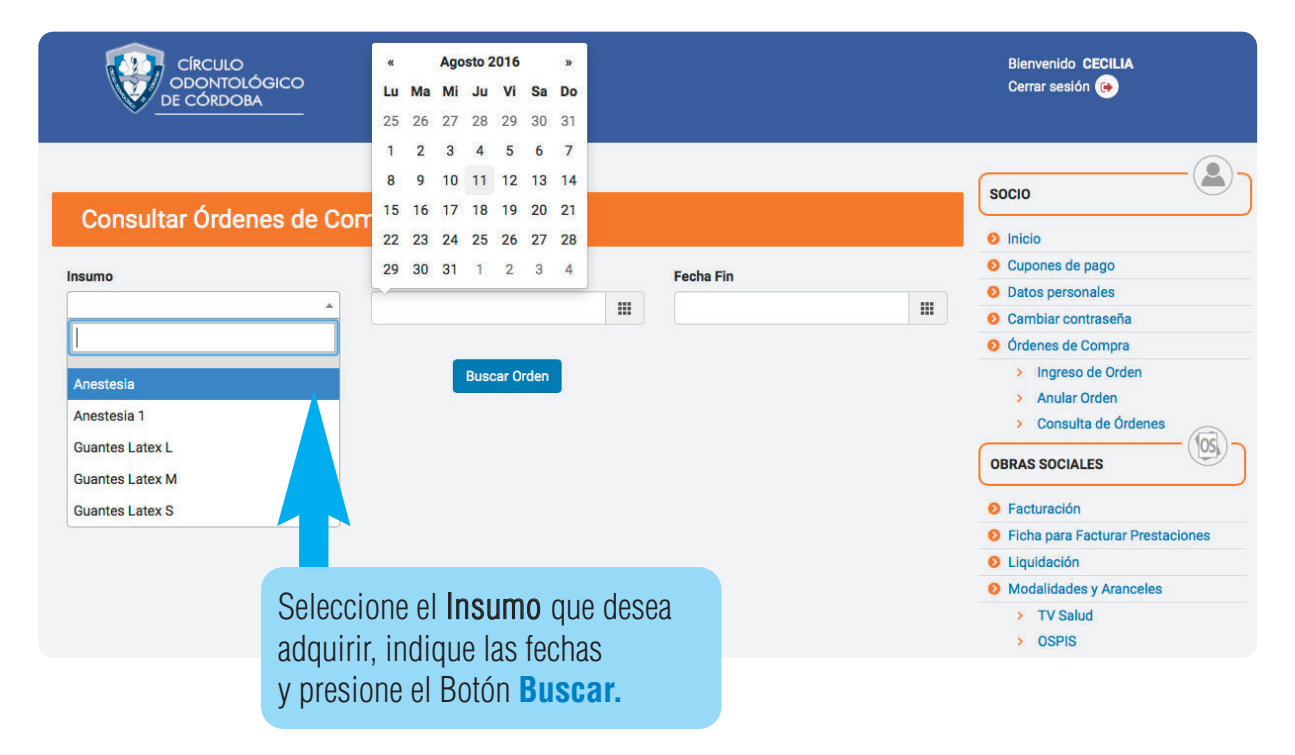

### **Area Obras Sociales**

- Consultar Facturación.
- Descargar Ficha para Facturar Prestaciones.
- Consultar Liquidaciones.
- Consultar y Descargar Modalidades y Aranceles.

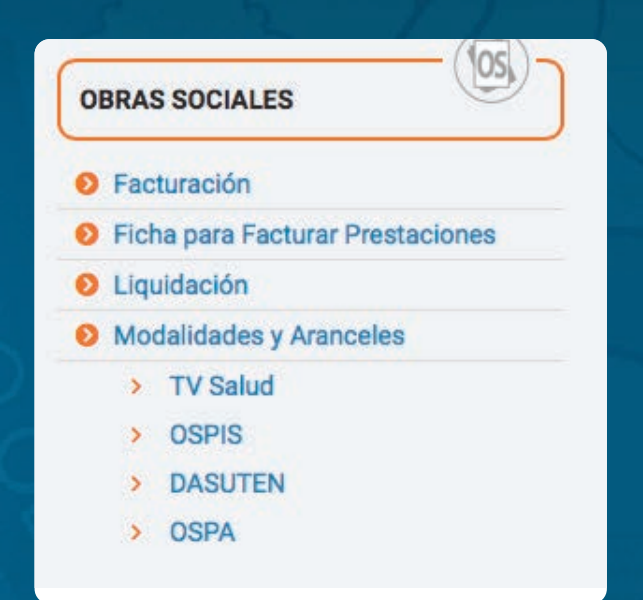

#### Facturación

#### Hacer click sobre el Link de Facturación

ubicado en el menú de la página de inicio

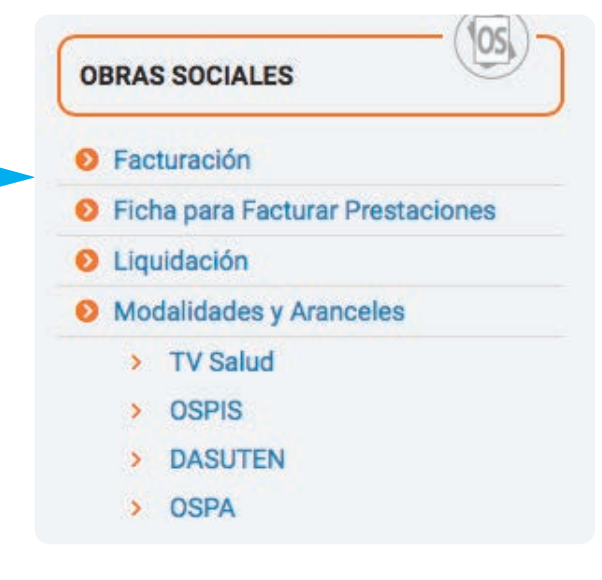

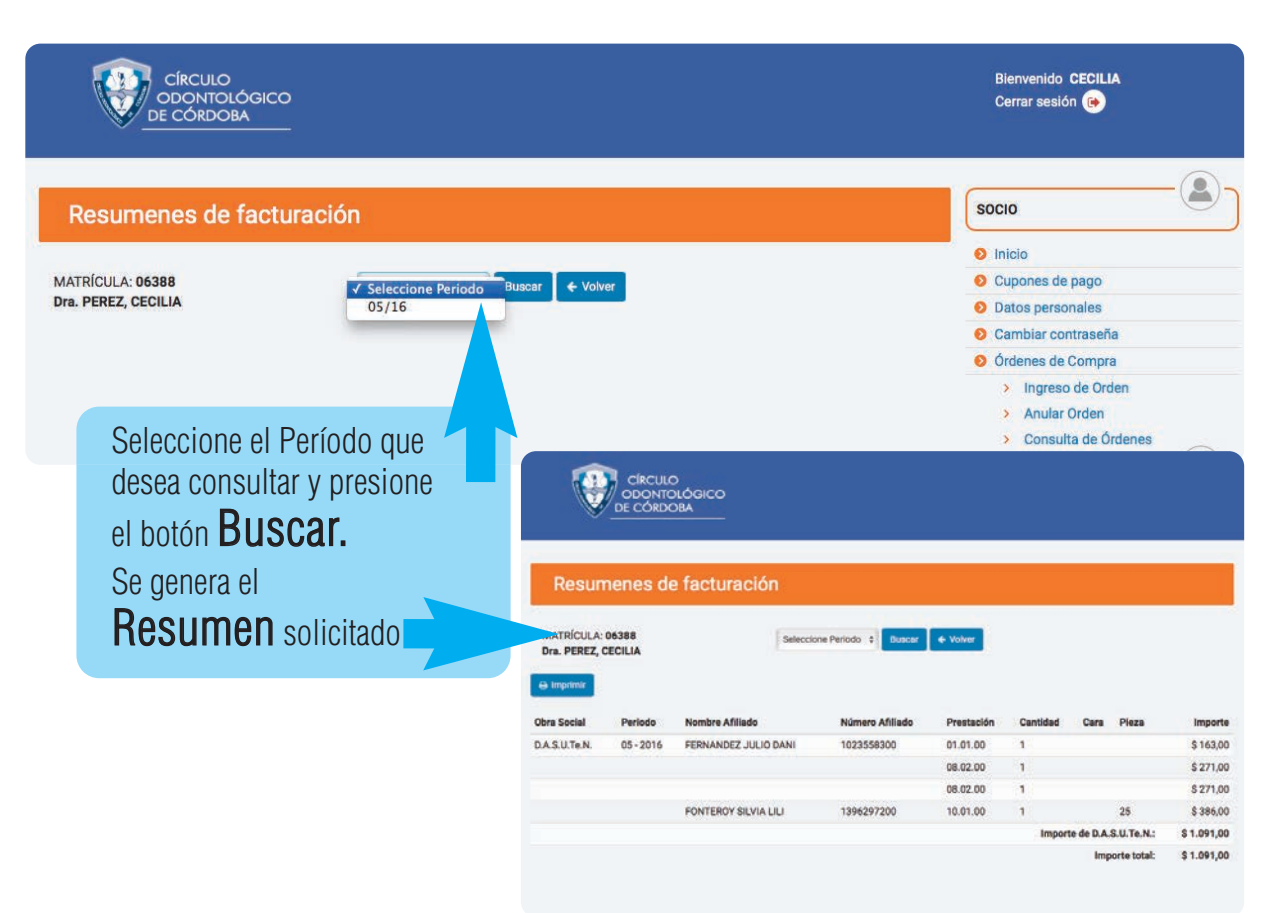

#### Ficha para Facturar Prestaciones

Hacer click para **Descargar** y/o **Imprimir** Ia Ficha para Facturar Prestaciones

|                                               | OBRAS SOCIALES                                                         |
|-----------------------------------------------|------------------------------------------------------------------------|
|                                               | Facturación                                                            |
|                                               | Picha para Facturar Prestaciones                                       |
|                                               | 2 Liquidación                                                          |
|                                               | Ø Modalidades y Aranceles                                              |
|                                               | > TV Salud                                                             |
|                                               | > OSPIS                                                                |
|                                               | > DASUTEN                                                              |
| Circulo usantologico<br>de Cardoba            | Codigo                                                                 |
|                                               | Mes                                                                    |
| PACIENTE:                                     | N" AFIL.:                                                              |
| ODONTOLOGO:                                   |                                                                        |
| DIENTE CARA CODIGO CONFOR                     | MIDAD DIENTE CARA CODIGO CONFORMIDAD CANTI-<br>NTE PACIENTE DAD CODIGO |
|                                               |                                                                        |
|                                               |                                                                        |
|                                               |                                                                        |
| Demicilia de realización de las acestaciones: |                                                                        |

| DIENTE<br>N° | CARA           | CODIGO              | CONFORM<br>PACIEN | IDAD<br>TE | DIENTE      | CARA         | COD      | IGO    | CO | NFORI        | MIDA<br>NTE | D     | C               | ANTI-<br>DAD | со      | DIGO    |
|--------------|----------------|---------------------|-------------------|------------|-------------|--------------|----------|--------|----|--------------|-------------|-------|-----------------|--------------|---------|---------|
|              |                |                     |                   |            |             |              |          | -      |    |              |             |       | +               |              | _       |         |
| -            |                |                     |                   |            |             |              |          |        |    |              |             |       | 1               |              |         |         |
|              |                |                     |                   |            |             |              |          | -      |    |              |             |       | +               |              | _       |         |
|              |                |                     |                   |            |             |              |          |        |    |              |             |       | 1               |              |         |         |
|              |                |                     |                   |            |             |              |          |        |    |              |             |       | +               |              |         |         |
| micilio de l | realización de | e las prestaciones: |                   |            |             | Cant. Rx. a  | idjuntas |        |    |              |             |       |                 |              |         |         |
|              |                |                     |                   |            |             |              |          |        |    |              |             |       |                 |              |         |         |
|              |                |                     |                   |            |             |              |          |        |    |              |             |       |                 |              |         |         |
| servacione   | 5:             |                     |                   |            |             |              |          |        |    |              |             |       | F               | irma y sel   | o profe | iional  |
|              |                |                     |                   |            |             |              |          |        |    |              |             |       |                 |              |         |         |
|              |                |                     |                   |            |             |              |          |        |    |              |             | _     |                 |              |         |         |
| ACIENT       | 'E:            |                     |                   |            |             | N° AFIL      |          |        |    |              |             |       |                 |              |         |         |
| ılar         |                | Grupo famili        | ar                |            | Parente     | esco         |          |        |    | F            | echa        | de na | ac              |              |         |         |
| nicilio (c   | alle, núm.,    | barrio, localida    | ad):              |            |             |              |          |        |    |              |             |       |                 |              |         |         |
| Cel:         |                |                     |                   | Luga       | r de trabaj | o del titula | ar:      |        |    |              |             | Je    | erarqu          | ía:          |         |         |
|              |                |                     |                   |            |             |              | Sexo     | м[     |    | F 🗌          |             |       |                 |              |         |         |
|              | 49.6999233     |                     |                   | ,          |             |              |          | 22.536 |    |              |             |       |                 |              |         | _       |
| 40           | 17 10          |                     |                   |            |             |              | 20       |        |    | REF          |             | NCI   | Prest           | acione       | s avis  | tentes  |
| ۳D           | őÖ             | őőé                 | ÍŐŐ               | ŐĎ         | ÍÓ          | ÍÓ           | ش        | Í      | Ĵ  | COL<br>X die | OR A        | ZUL:  | Prest<br>te o a | acione       | s requ  | ieridas |
|              |                |                     |                   |            |             |              |          | ØD     | R  |              | ] PI        | RÓTE  | ISIS F          | IJA          |         |         |
| 48           | 47 46          | 45 44 43            | 3 42 41           | 31 32      | 2 33 .      | 34 35        | 36       | 37 3   | 8  |              |             | RÓTE  | ISIS F          | REMO         | IBLE    |         |
| DE           | RECHA          | ÖÖÈ                 | ÍÍÍ               | Ň          | ÍÖ          | İÖ           | IZQUI    | ERDA   |    | CAN          | TIDA        | D DE  | TENT            | TC.          |         |         |
|              |                |                     |                   |            |             | Ĩ            |          |        |    | DIER         | Re          | exis  | do Ob           | ra Socia     |         |         |
|              |                | 80 84 83            | 5 82 81           | /1 /2      | 2 73        | /4 75        |          |        |    |              |             |       |                 |              |         |         |
| oservaci     | ones:          |                     |                   |            |             |              |          |        |    |              |             |       |                 |              |         |         |
|              |                |                     |                   |            |             |              |          |        |    |              |             |       |                 |              |         |         |
|              |                |                     |                   |            |             |              |          |        |    |              |             |       |                 |              |         |         |

#### Liquidación

Hacer click sobre el Link de Liquidación ubicado en el menú de la página de inicio

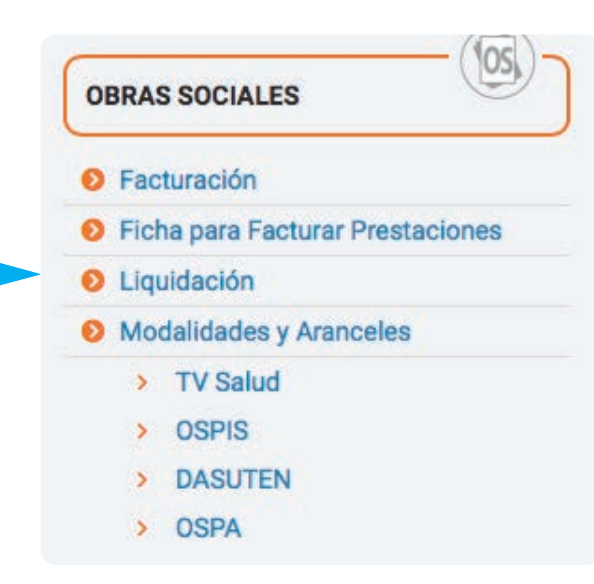

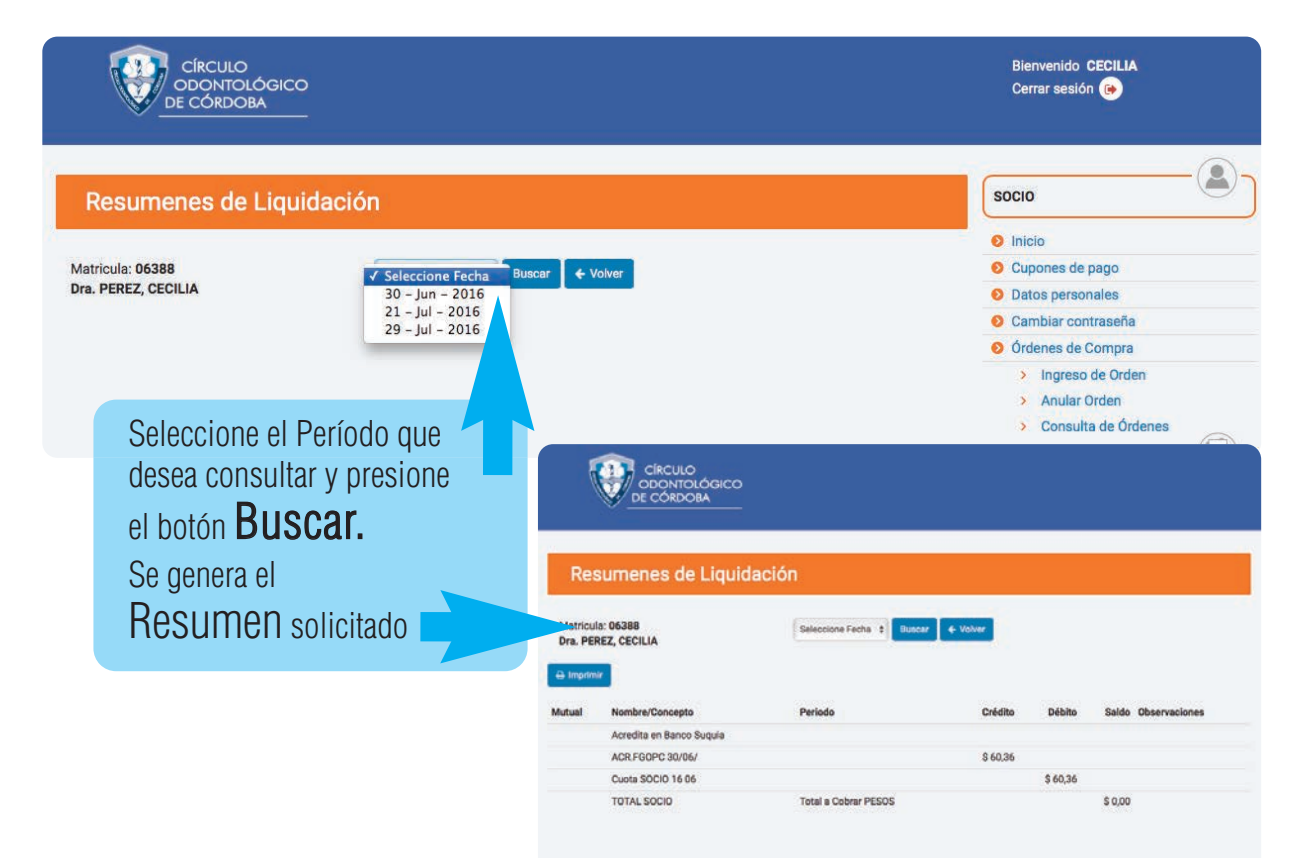

#### Modalidades y Aranceles

Consulte Modalidades y Aranceles completos en cada uno de los enlaces.

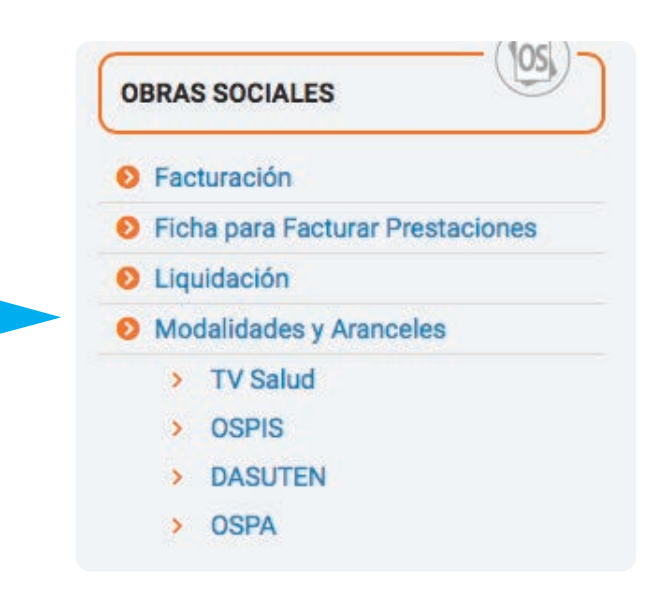

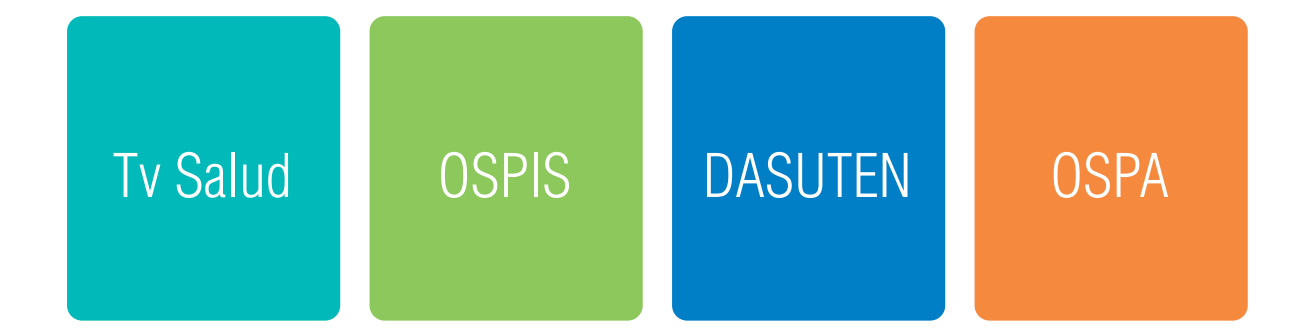

**IMPORTANTE:** Tener presente que NO es necesario estar Federado para trabajar con dichas Obras Sociales, por lo que el PADRÓN COMPLETO DE SOCIOS DEL C.O.C. PUEDE ATENDERLAS.

### Area Comunicación

En esta sección Ud. podrá:

- Inscribirse a Eventos Gratuitos o Solidarios que el C.O.C. ofrezca a los socios (cuando estén disponibles).
- Consultar la sección Novedades del inicio.
- Consultar los Newsletter de cada mes con las noticias y novedades Institucionales.

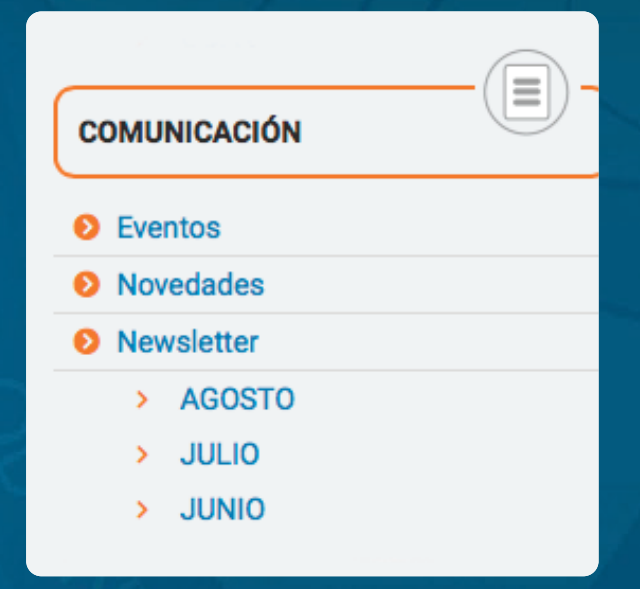

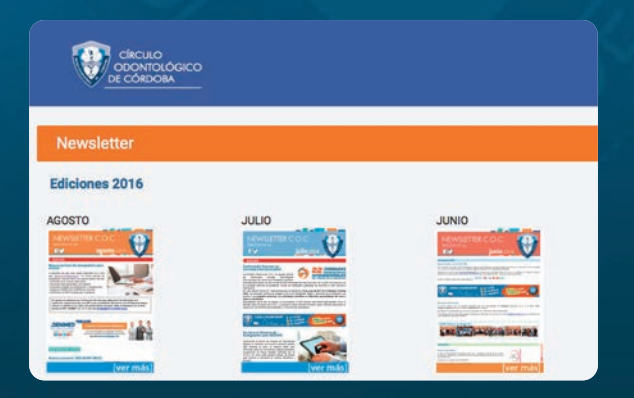

### Area Contáctenos

Este espacio es para facilitar al socio la posibilidad de enviarnos una consulta a través del Item Consultas y su opinión y/o sugerencias respecto a los servicios que brinda la Institución.

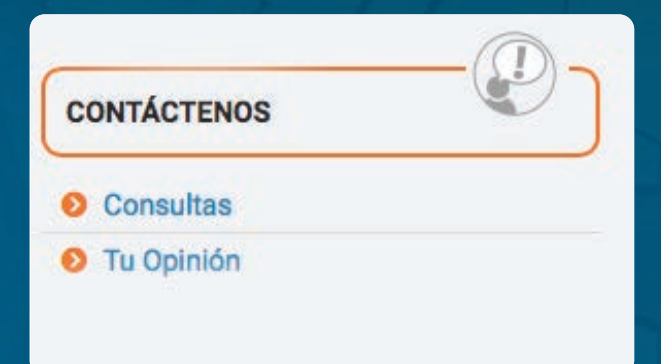

| Enviar Email | Tu Opinión      |  |
|--------------|-----------------|--|
| Asunto       |                 |  |
|              | Nombre          |  |
| Texto email  | CECILIA         |  |
|              | Apellido        |  |
|              | PEREZ           |  |
|              | Email           |  |
|              | prueba@test.com |  |
|              | Matricula       |  |
|              | 06388           |  |
|              | Sugerencia      |  |
| Enviar       |                 |  |

Por consultas comunicarse con el Área Socios del C.O.C. al (0351) 4258091 int. 111 o vía mail: aortega@coc-cordoba.com.ar